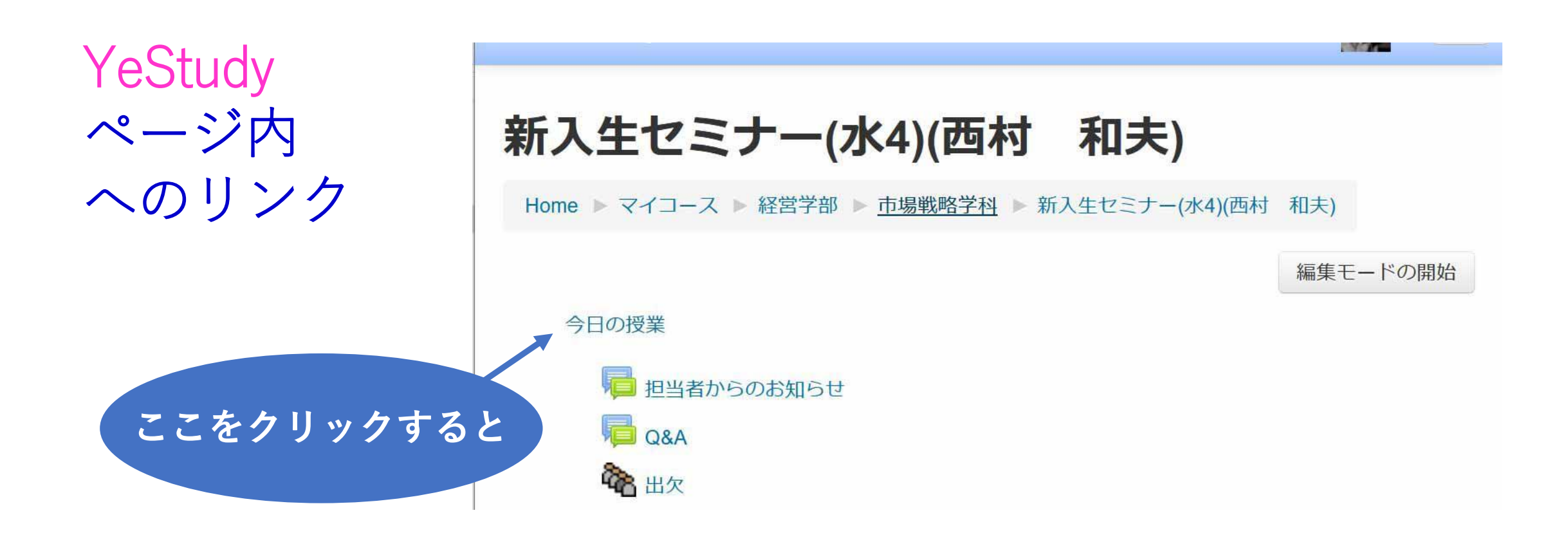

2020-07-06 経営学部

西村和夫

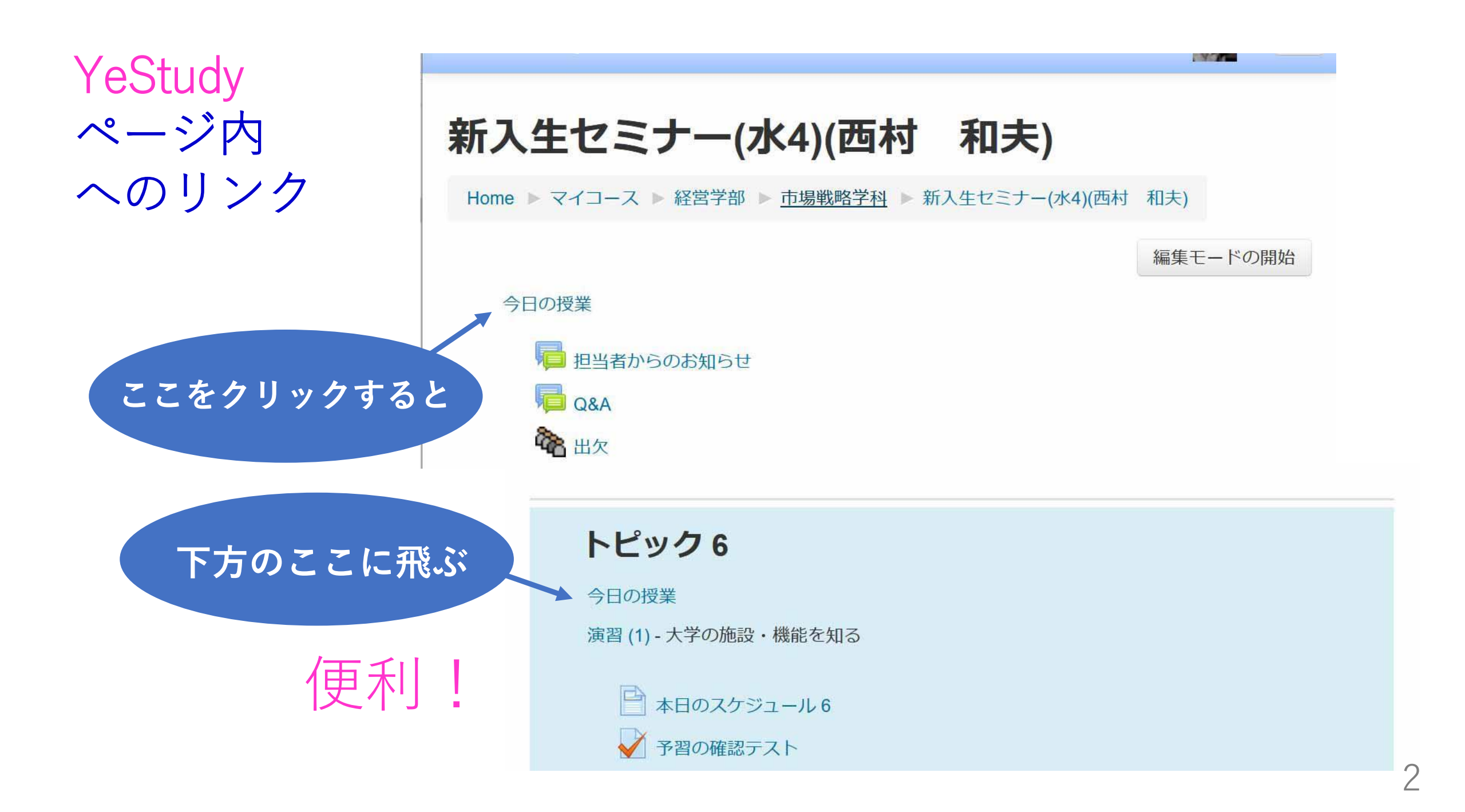

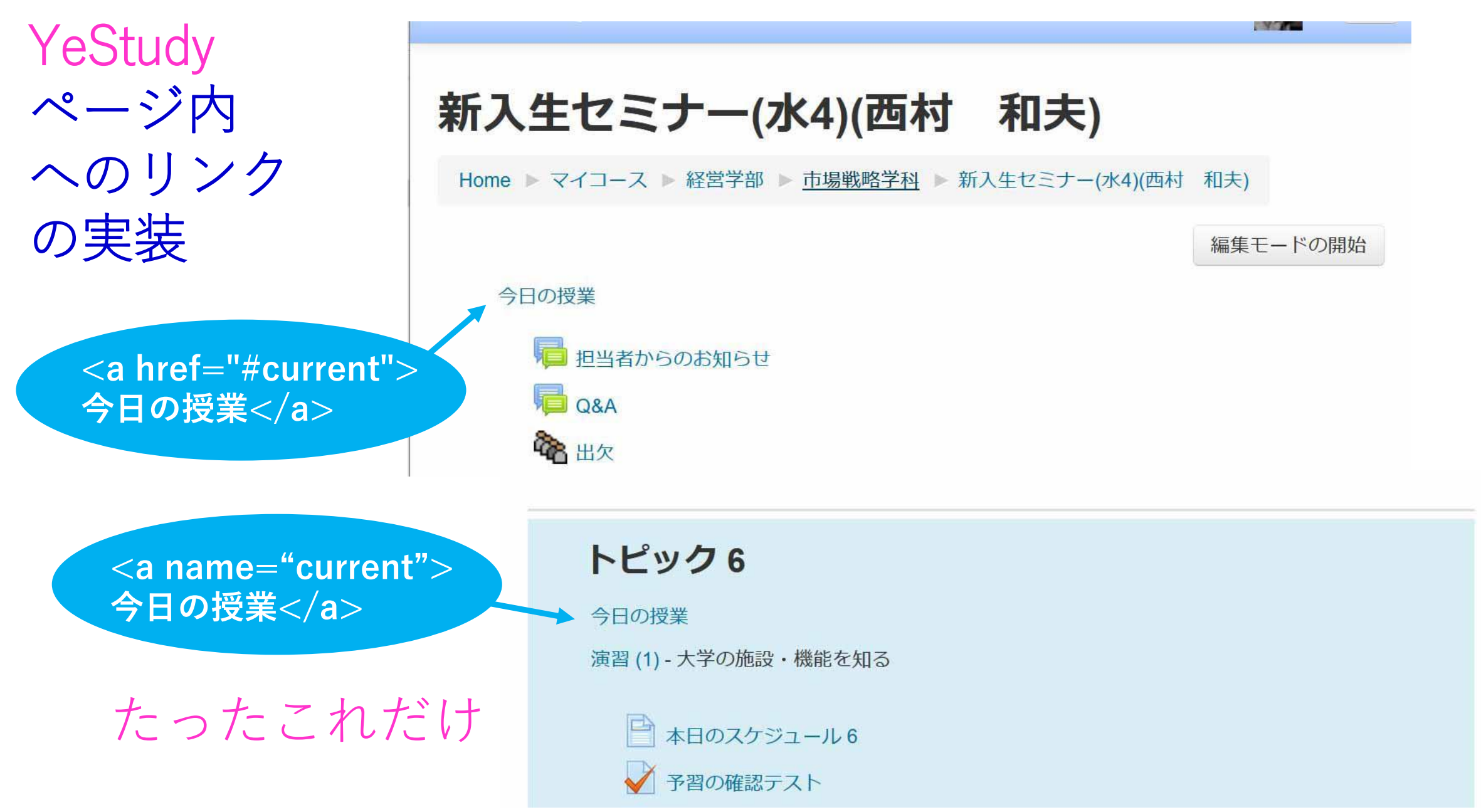

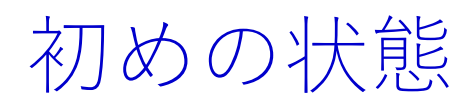

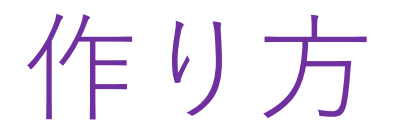

| <b>新入生セミナー(水4)(西村 和夫)</b><br>Home ▶ マイコース ▶ 経営学部 ▶ <u>市場戦略学科</u> ▶ 新入生セミナー(水4)(西村 和夫)<br>編集モードの開始 |
|---------------------------------------------------------------------------------------------------|
| Home ▶ マイコース ▶ 経営学部 ▶ <u>市場戦略学科</u> ▶ 新入生セミナー(水4)(西村 和夫)<br>編集モードの開始                              |
| 編集モードの開始                                                                                          |
|                                                                                                   |
| 1月 担当者からのお知らせ                                                                                     |
| ₩ Q&A                                                                                             |
| <ul> <li>□ 成績評価の方法</li> <li>● 質問・協力への加点</li> </ul>                                                |
| <ul> <li>➡ 予習,復習,課題の時間</li> <li>➡ 新入生セミナーとホームルーム</li> </ul>                                       |

編集モードにする

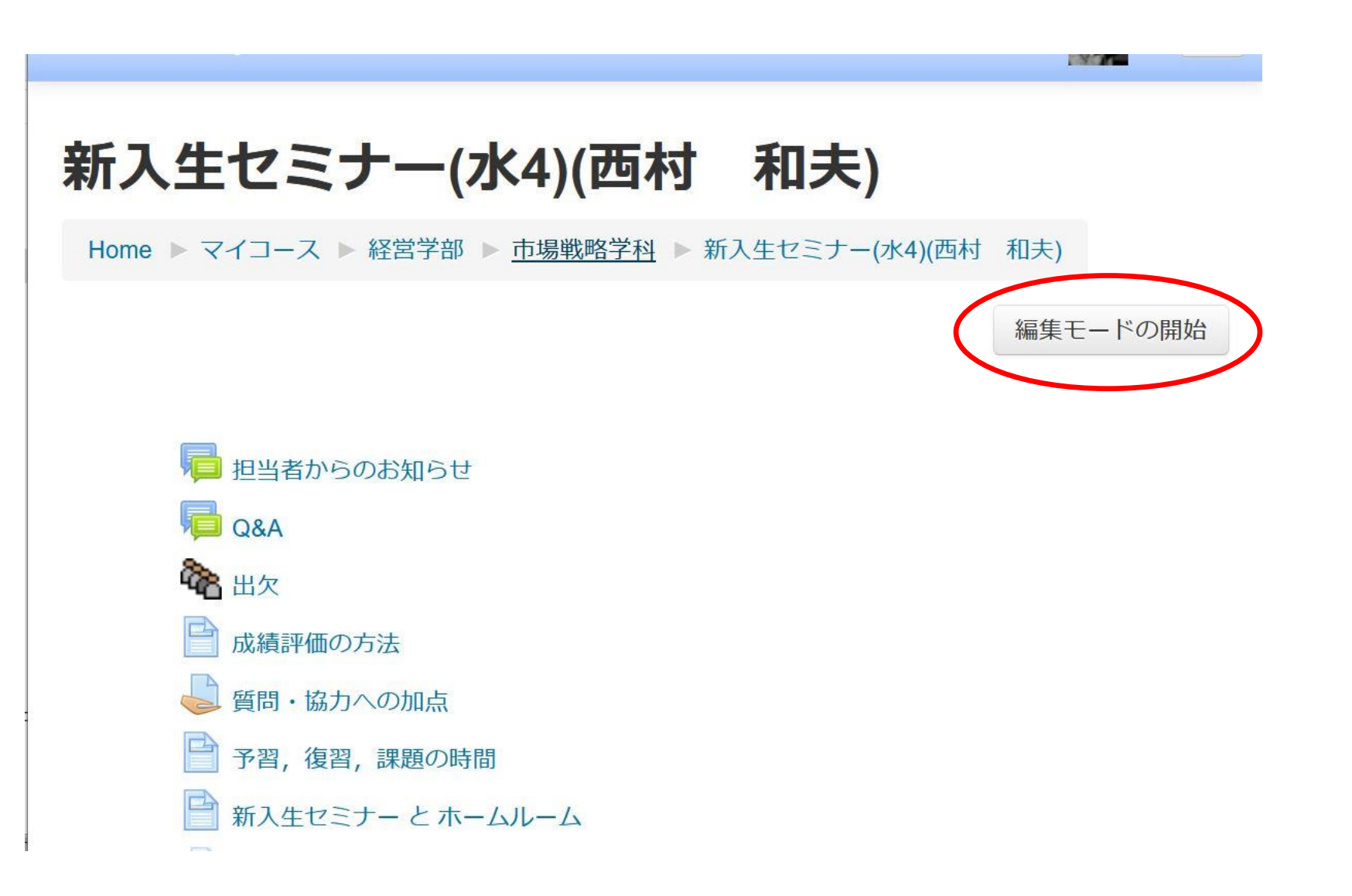

ギアマークをクリック

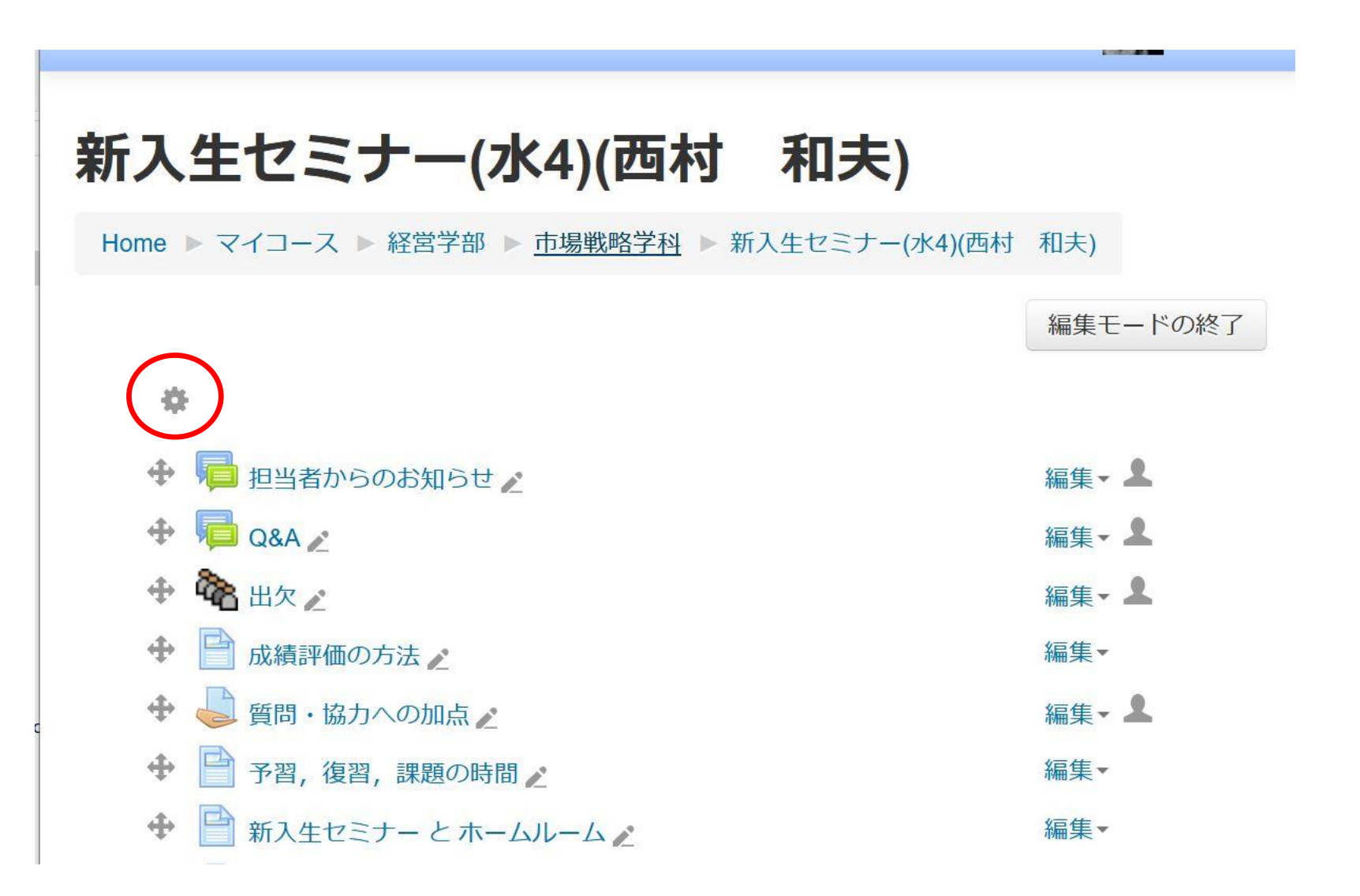

#### さらにボタンを表示する

#### 新入生セミナー(水4)(西村 和夫)

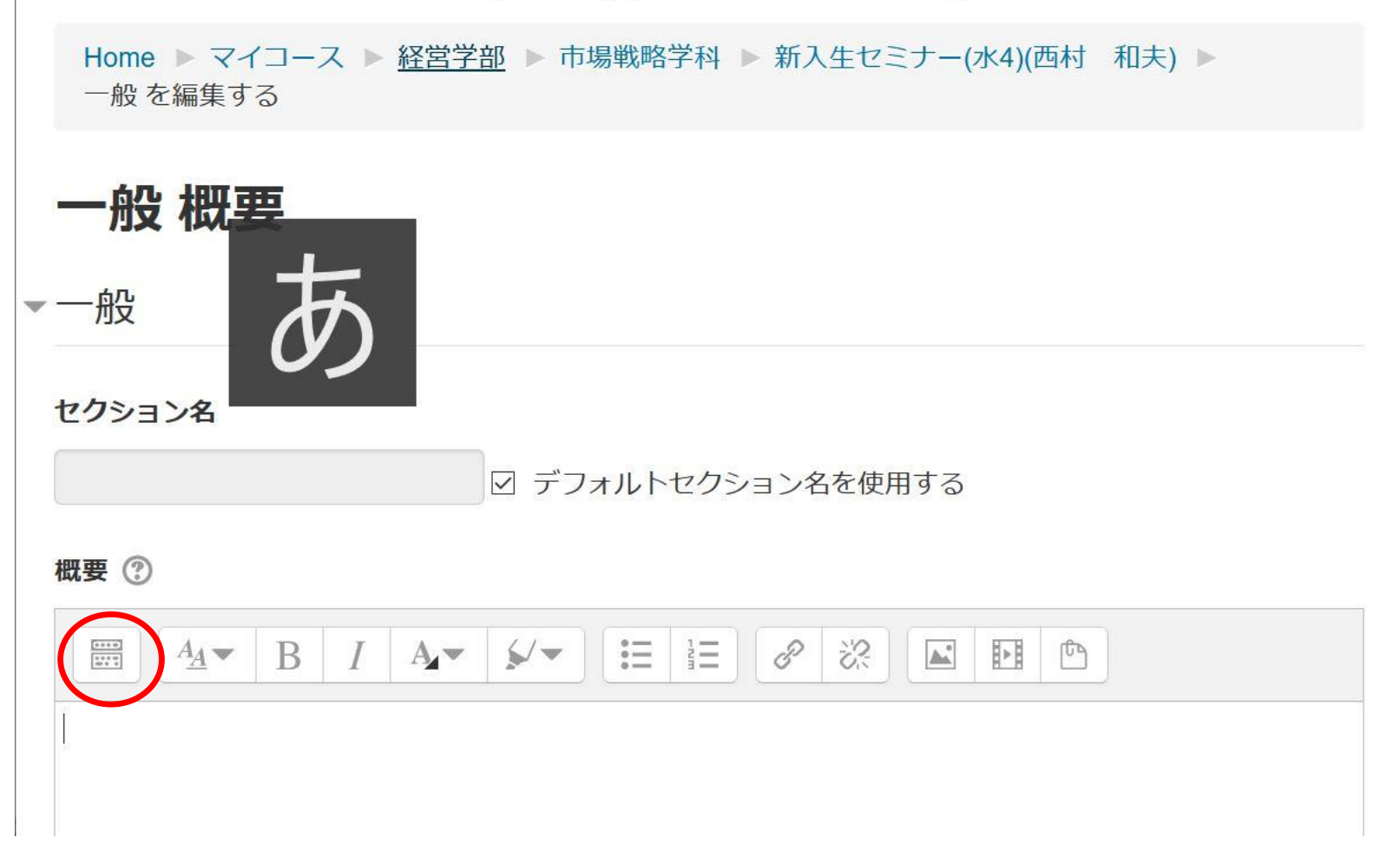

#### HTML の入力状態にする

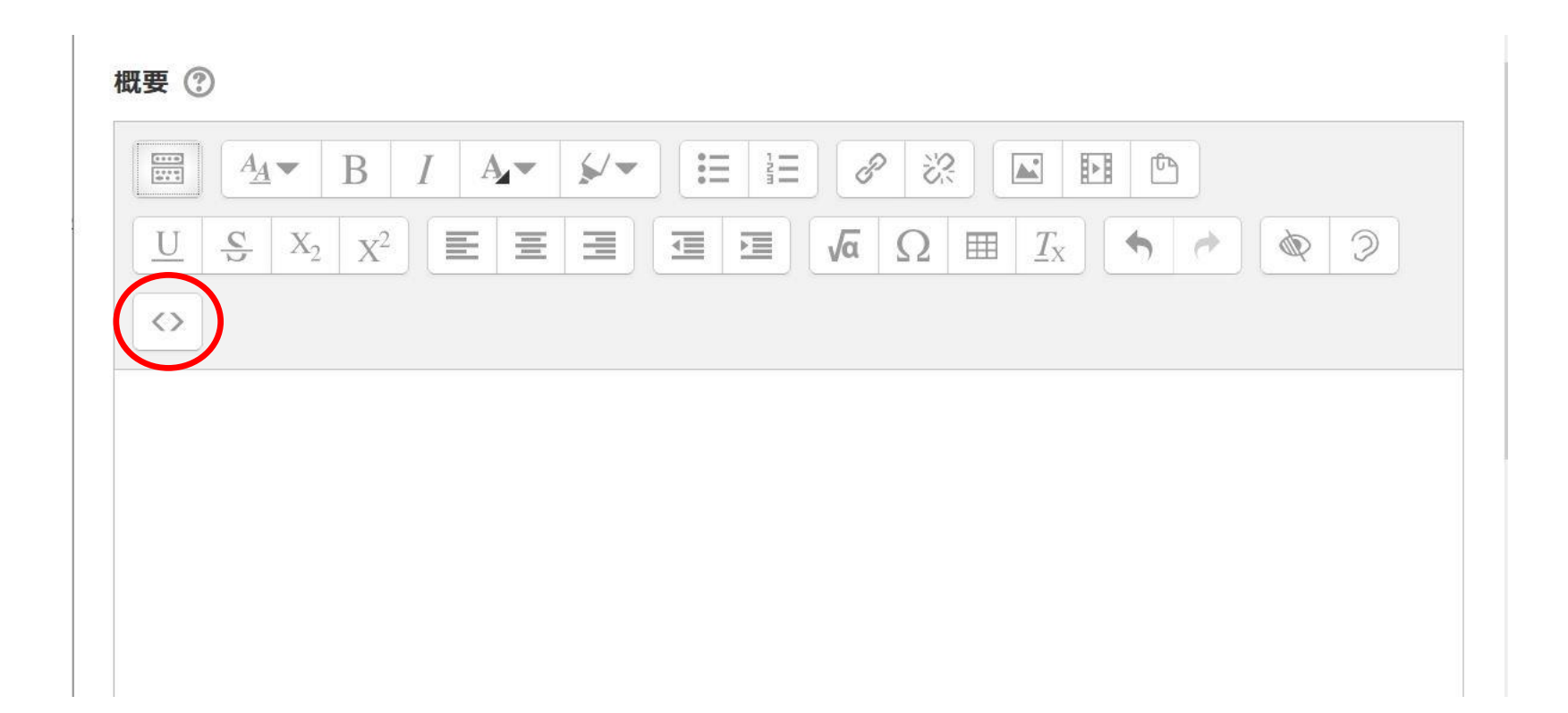

入力欄をクリック

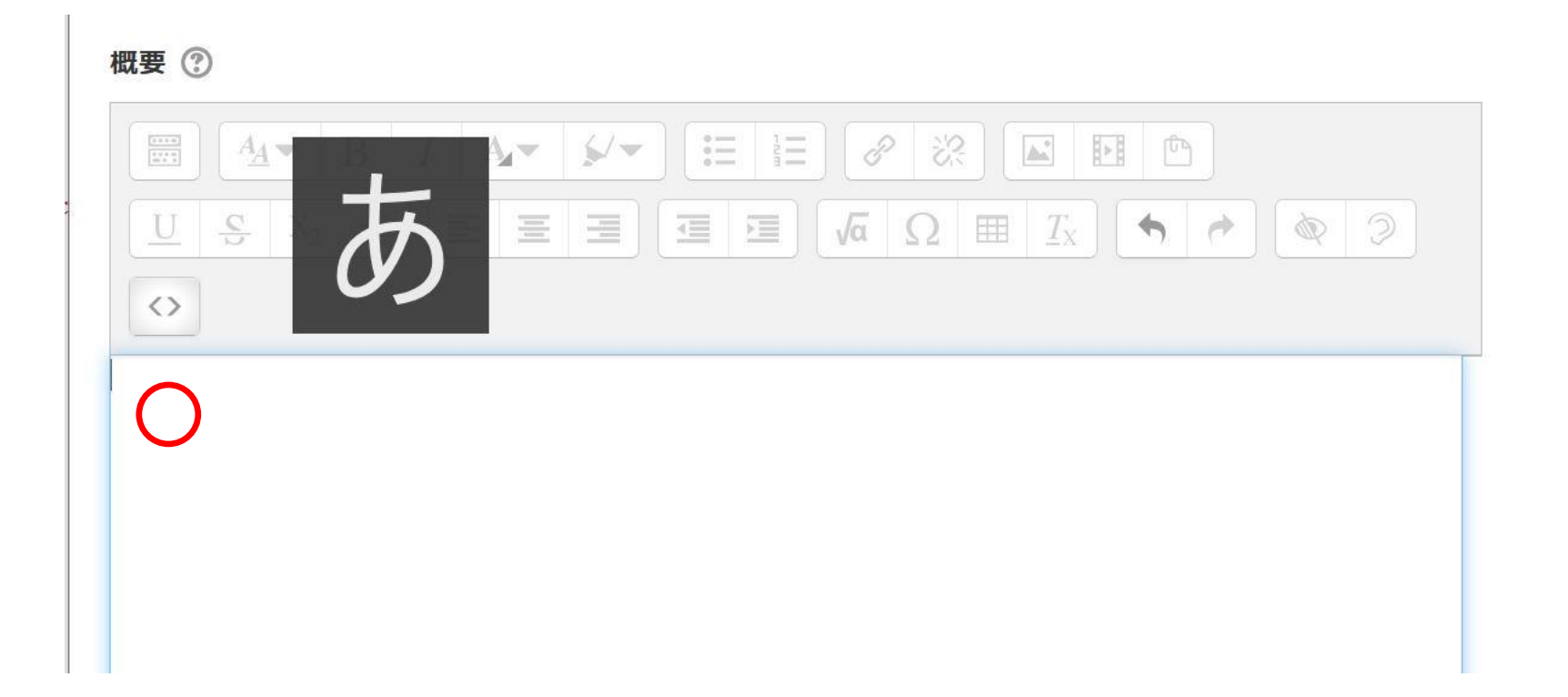

## リンクを入力 ("current", "今日の授業" は任意の文字列)

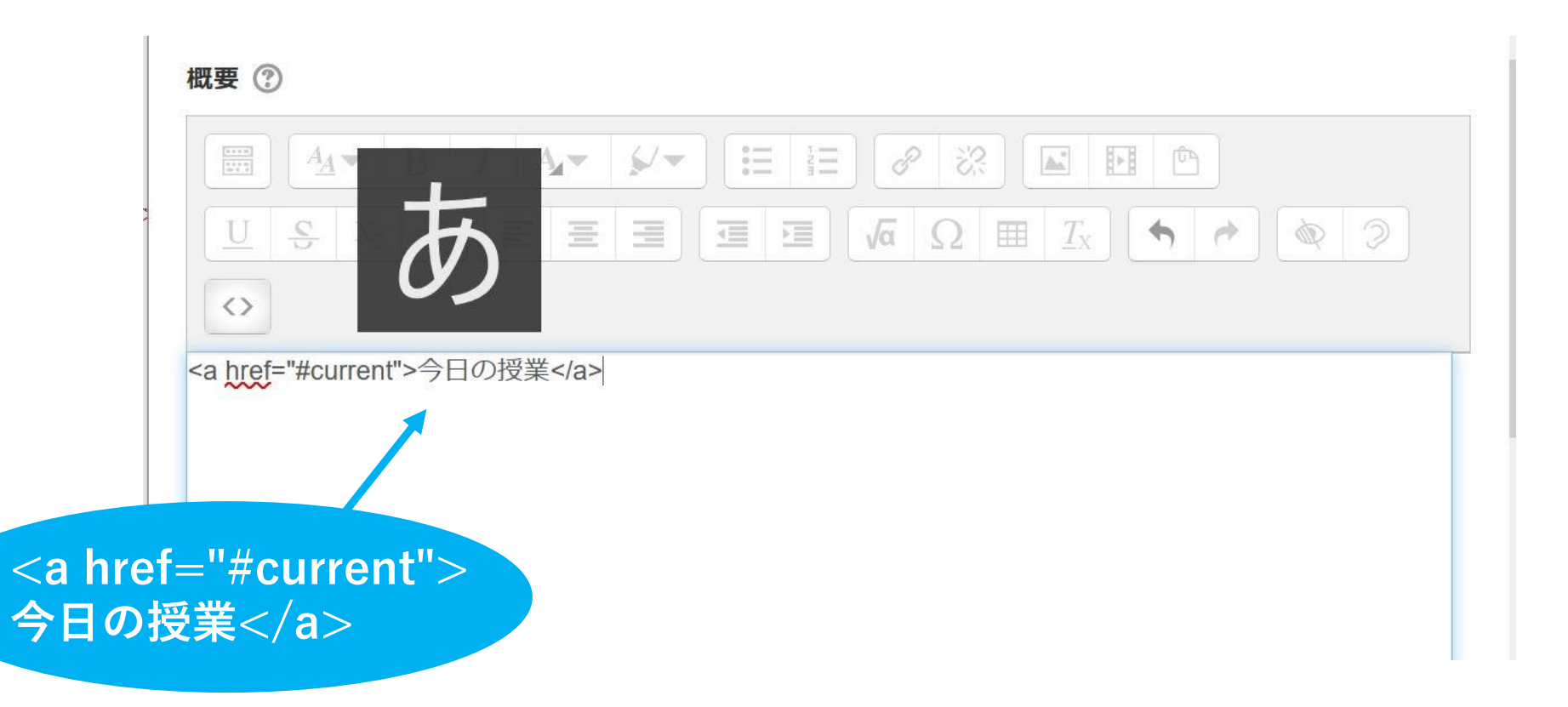

## HTML 入力は終了

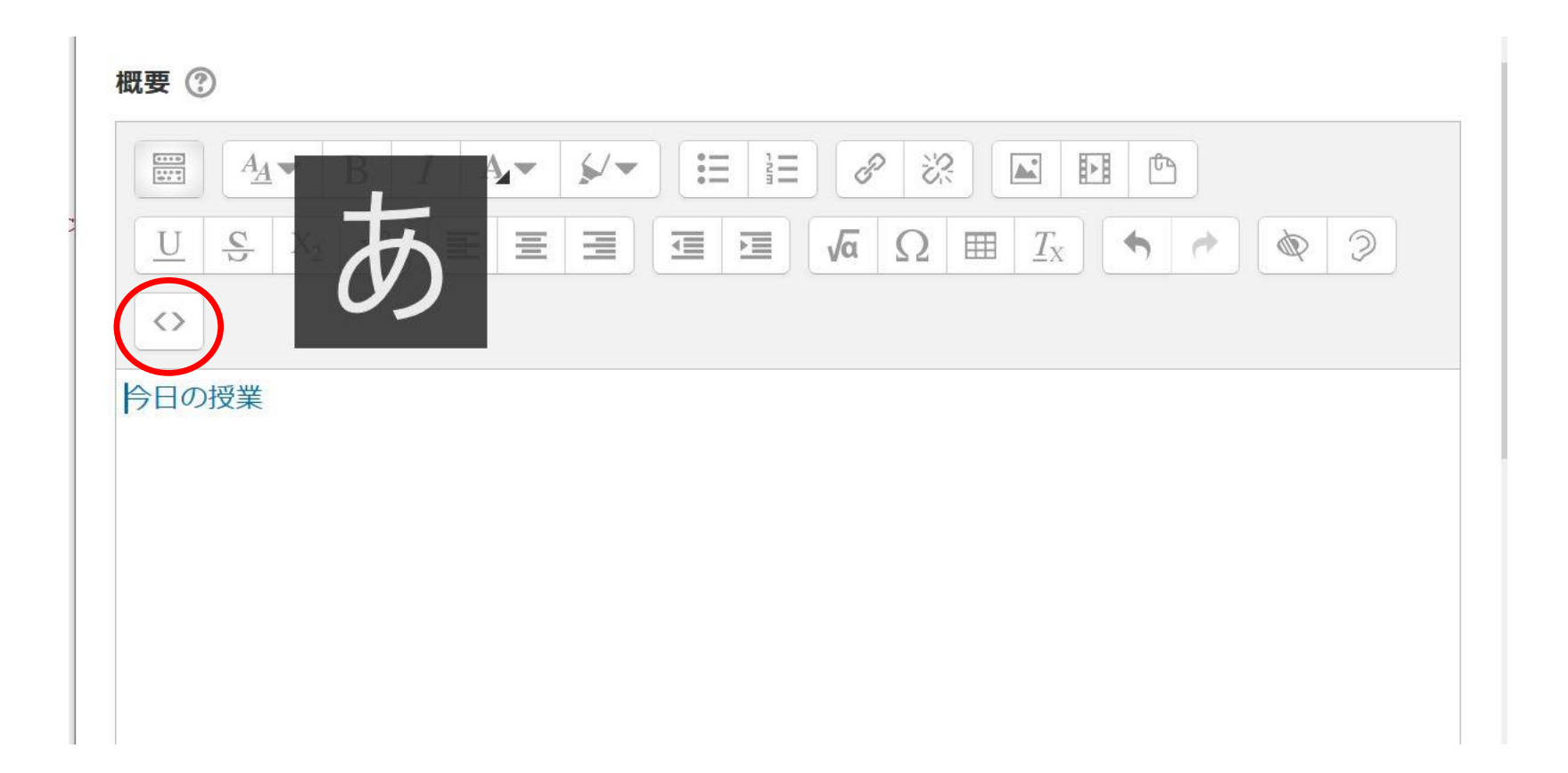

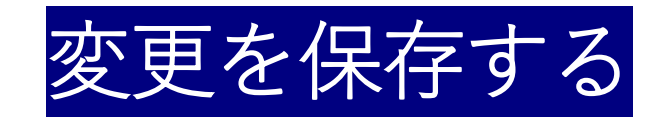

| 新入生セミナー(水4)(西村 和夫)                                   |          |
|------------------------------------------------------|----------|
| Home ▶ マイコース ▶ 経営学部 ▶ <u>市場戦略学科</u> ▶ 新入生セミナー(水4)(西村 | 和夫)      |
| 今日の授業<br><b>禁</b>                                    | 編集モードの終了 |
| 🕈 📮 担当者からのお知らせ 🖉                                     | 編集 🖌 🚨   |
| 🕂 🔁 Q&A 🎤                                            | 編集→ 👤    |
| 🛨 🍖 出欠 🖉                                             | 編集 🖌 🚨   |
| ◆ □ 成績評価の方法 2                                        | 編集▼      |
| 🕈 🤳 質問・協力への加点 🥕                                      | 編集 → 💄   |
| ◆ 📄 予習,復習,課題の時間 🖉                                    | 編集▼      |
| 🕈 📄 新入生セミナー とホームルーム 🧨                                | 編集▼      |

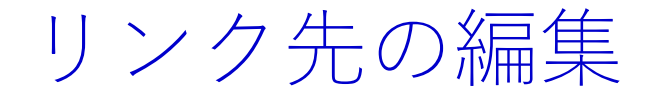

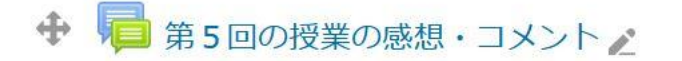

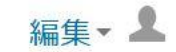

➡活動またはリソースを追加する

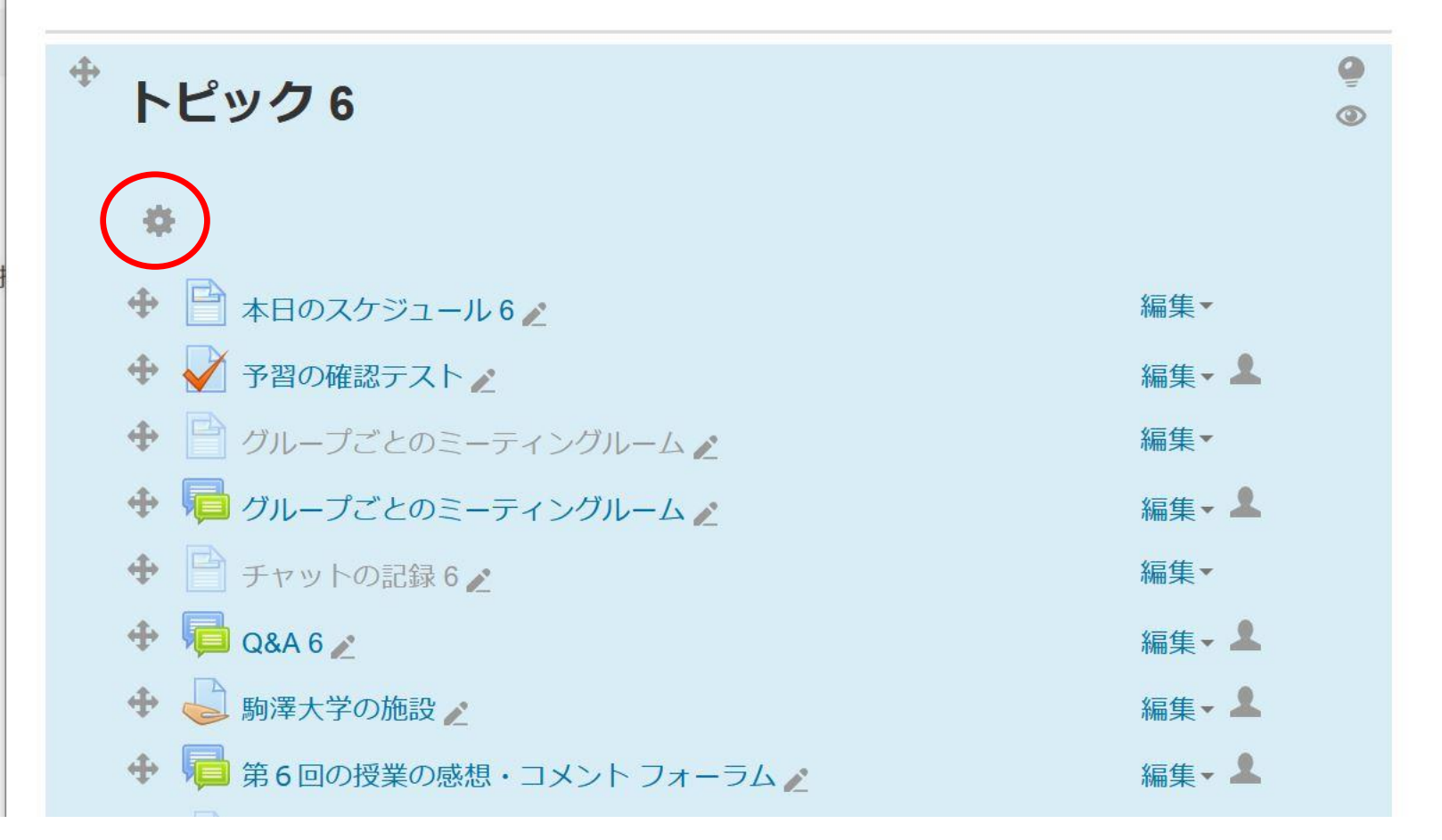

13

さらにボタンを表示する

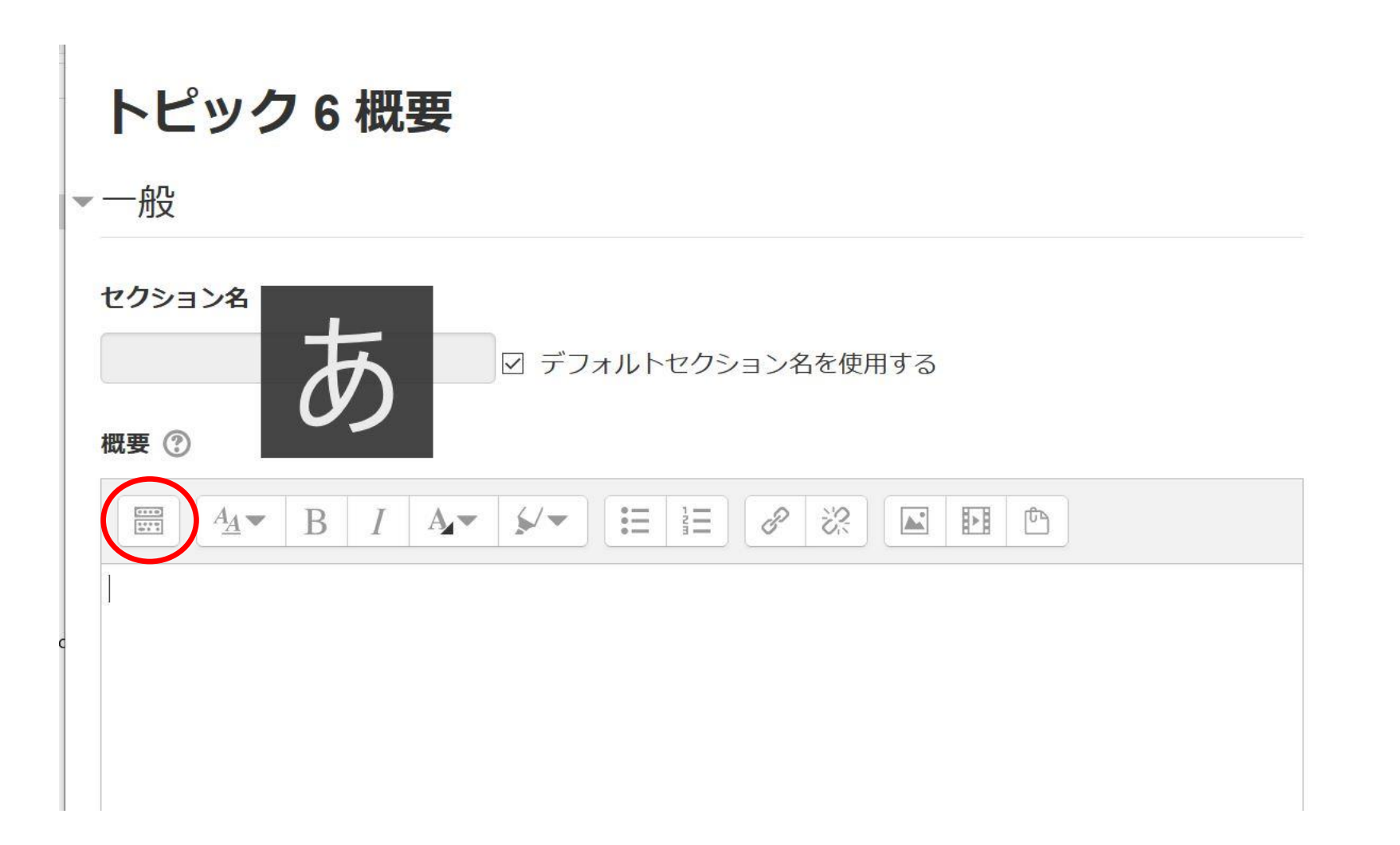

# リンク先を入力("current"は同じ名前, "今日の授業"は任意の文字列)

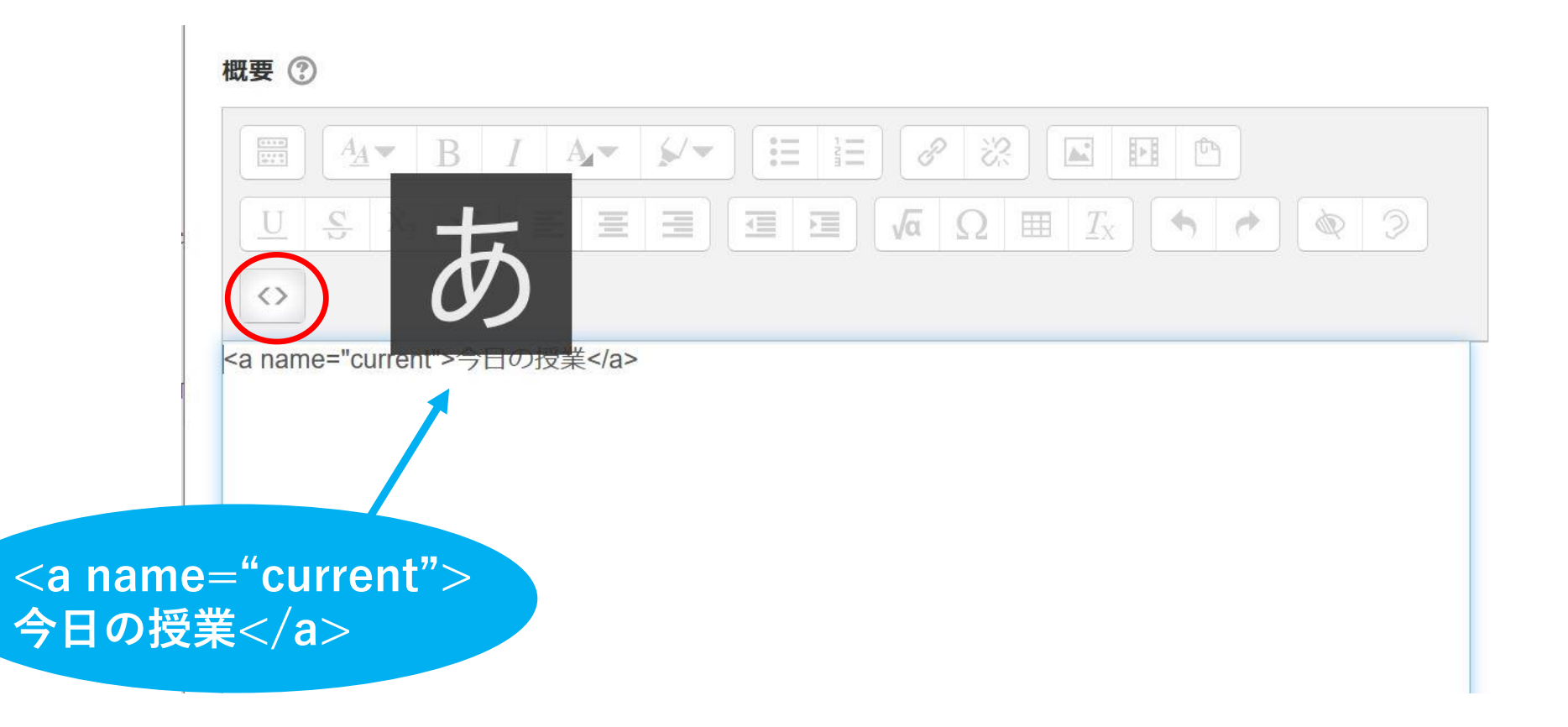

# HTML の入力を終了

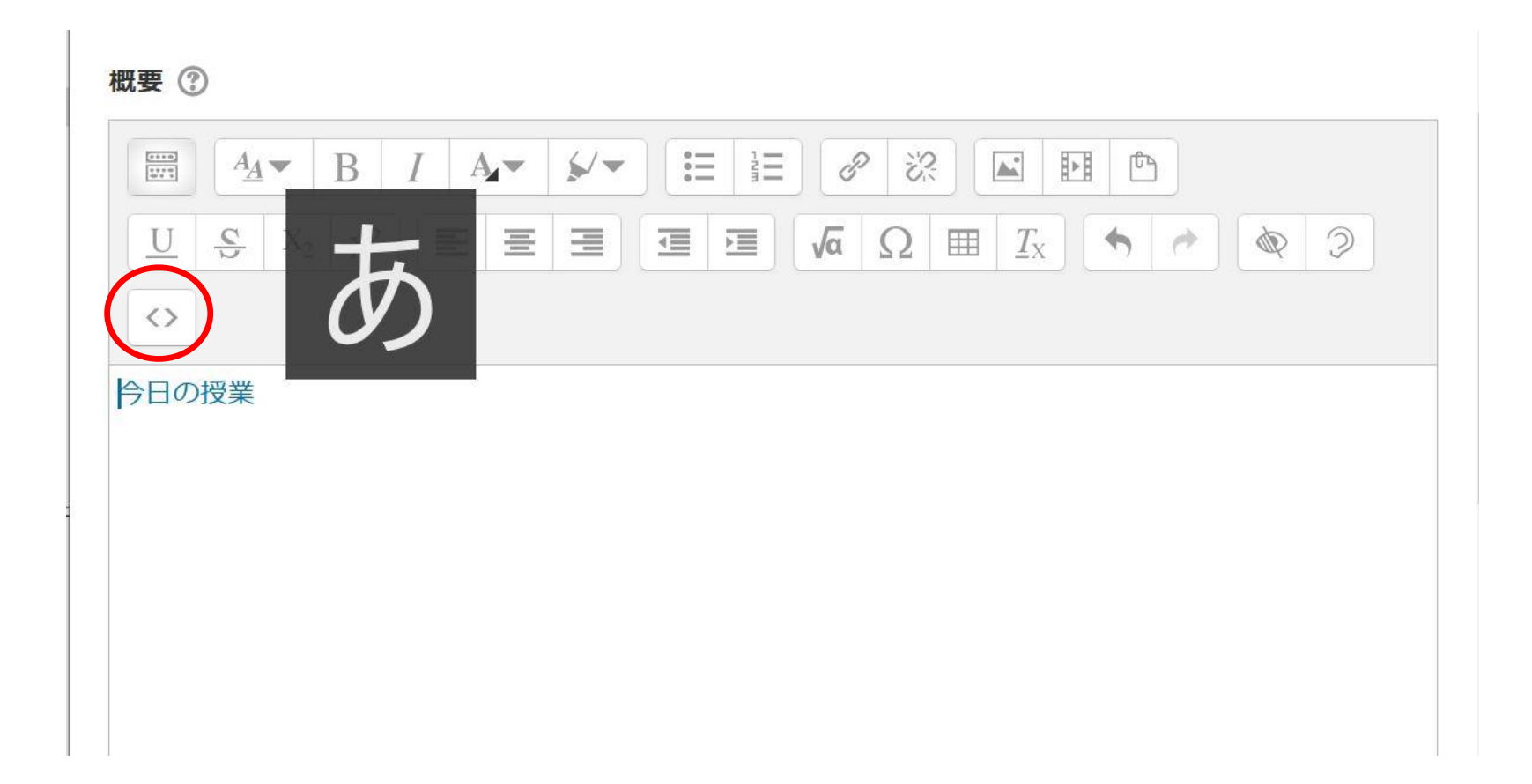

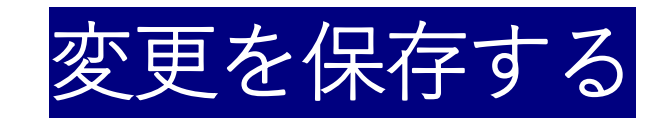

| 🕈 逼 第5回の授業の感想・コメント 🖉       | 編集 - ▲           |
|----------------------------|------------------|
|                            | ➡ 活動またはリソースを追加する |
| +<br>トピック6                 | 9                |
| 今日の授業<br><b> </b>          |                  |
| 🕈 📄 本日のスケジュール 6 🧪          | 編集▼              |
| 🕈 🖌 予習の確認テスト 🧪             | 編集 ▼ 💄           |
| 🕈 📄 グループごとのミーティングルーム 🖉     | 編集▼              |
| 💠 📠 グループごとのミーティングルーム 🖉     | 編集 - ▲           |
| 🕈 📑 チャットの記録 6 🖉            | 編集▼              |
| 💠 📮 Q&A 6 🕿                | 編集 - ▲           |
| 💠 🤳 駒澤大学の施設 者              | 編集 - 💄           |
| 💠 ଢ 第6回の授業の感想・コメント フォーラム 🖉 | 編集 ▼ 💄           |

# 完了!

#### ▶ 第5回の授業の感想・コメント

#### トピック6

今日の授業

演習(1)-大学の施設・機能を知る

合 本日のスケジュール 6

✓ 予習の確認テスト

📄 グループごとのミーティングルーム

「レープごとのミーティングルーム

📄 チャットの記録6

📮 Q&A 6

● 駒澤大学の施設

🛑 第6回の授業の感想・コメントフォーラム

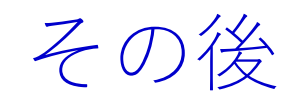

|             | BIIA | · <b>/</b> · |             |       |     |  |
|-------------|------|--------------|-------------|-------|-----|--|
| <u>U</u> SX | あ    |              | <u>Σ</u> √α | Ω 🖩 1 | x A |  |
|             |      |              |             |       |     |  |
| テロの技業       |      |              |             |       |     |  |
|             |      |              |             |       |     |  |
|             |      |              |             |       |     |  |

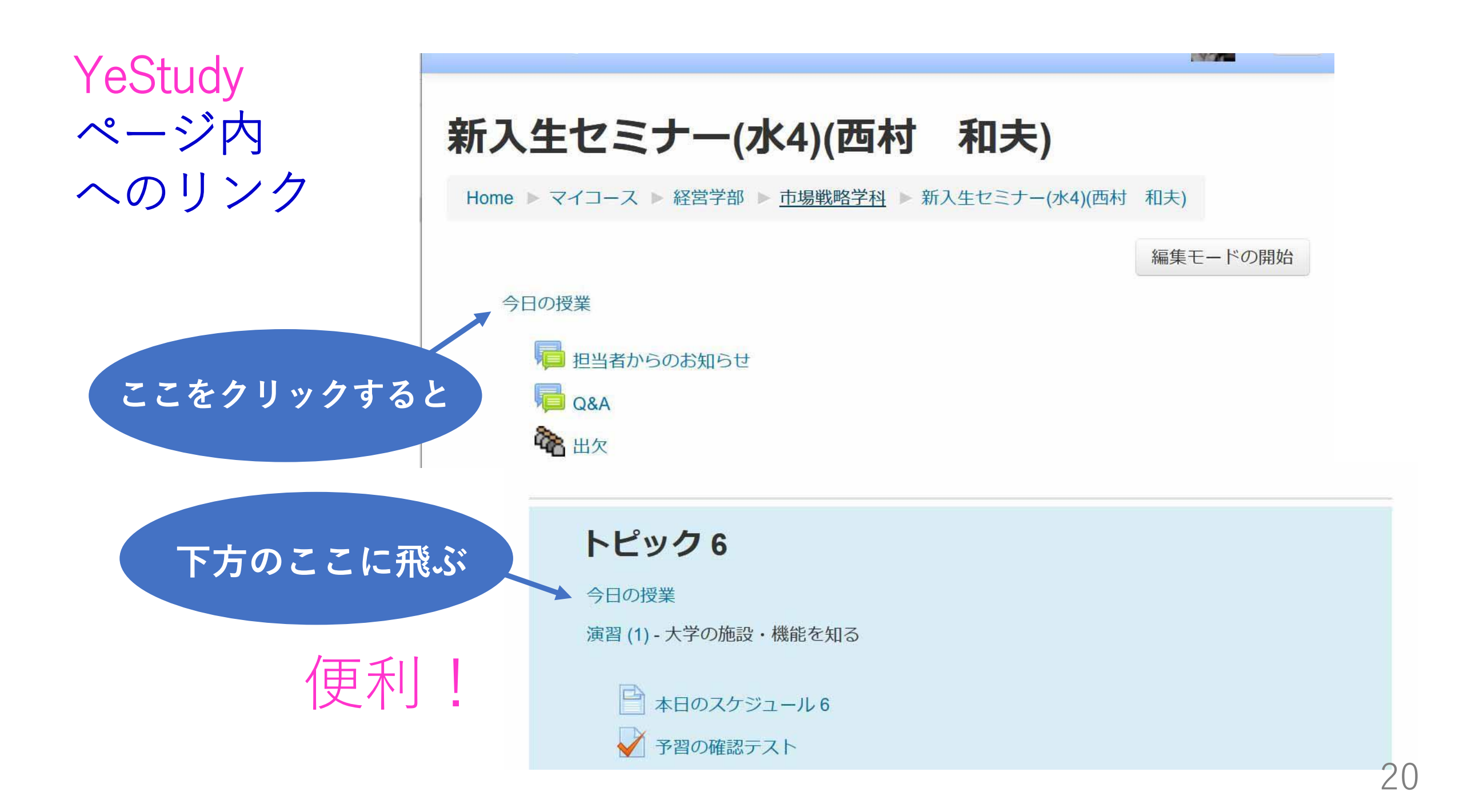